|                                                          | 8/ISR Av                                                                                                    | iso de actualización               | de datos de los | emisores autorizados de monederos                                                                                                    | electró | ónicos.                    |    |  |  |
|----------------------------------------------------------|----------------------------------------------------------------------------------------------------|------------------------------------|-----------------|----------------------------------------------------------------------------------------------------|---------|----------------------------|----|--|--|
| Trámi                                                    | ite 🌘                                                                                                    | Descripción del trámite o servicio |                 |                                                                                                    |         |                            |    |  |  |
| Servi                                                    | Servicio O Actualiza los datos de tu autoriz                                                                                                    |                                    |                 | ón para emitir monederos electrónicos.                                                                                                    |         | Gratuito                   |    |  |  |
|                                                          |                                                                                                    |                                    |                 |                                                                                                    |         | Pago<br>derechos<br>Costo: | de |  |  |
|                                                          | ¿Quién puede                                                                                                    | solicitar el trámite o             | o servicio?     | ¿Cuándo se presenta?                                                                                                    |         |                            |    |  |  |
| Los emisores autorizados de monederos electrónicos.      |                                                                                                    |                                    |                 | <ul> <li>Antes de que se dé alguno de los siguientes supuestos:</li> <li>La modificación total o parcial del nombre comercial del monedero electrónico autorizado;</li> <li>El cambio de modalidades;</li> <li>La emisión adicional al prototipo de monedero electrónico autorizado;</li> <li>Cambio de dirección web de la página de Internet;</li> <li>La modificación de cualquiera de los requisitos señalados en la ficha de trámite 6/ISR "Solicitud de autorización para emitir monederos electrónicos".</li> <li>Dentro de los quince días siguientes a aquel en que se dé alguno de los siguientes cambios:</li> </ul> |         |                            |    |  |  |
|                                                          |                                                                                                    |                                    |                 | <ul> <li>De denominación o razón socia</li> <li>De domicilio fiscal</li> </ul>                                                                                                    | l;      |                            |    |  |  |
|                                                          | Donde nuedo presentarlo? En el Portal                                                                                                    |                                    |                 | I SAT. a través de:                                                                                                    |         |                            |    |  |  |
|                                                          | C                                                                                                    |                                    | www.sat.gob.mx  | X                                                                                                    |         |                            |    |  |  |
|                                                          | INFORMACIÓN PARA REALIZAR EL TRÁMITE O SERVICIO                                                                                                    |                                    |                 |                                                                                                    |         |                            |    |  |  |
| Qué tengo que hacer para realizar el trámite o servicio? |                                                                                                    |                                    |                 |                                                                                                    |         |                            |    |  |  |
| 2. 3.                                                    | <ol> <li>Ingresa al Portal del SAT en la liga del apartado ¿Dónde puedo presentarlo?, da clic en Trámites y servicios / Más trámites y servicios / Contribuyentes autorizados / Monederos electrónicos / Avisos, garantía e informes y selecciona, según sea el caso:</li> <li>Para combustibles: Actualiza tus datos como emisor autorizado de monederos electrónicos de combustibles y en el apartado Pasos a seguir da clic en Ingresa, o bien, selecciona la siguiente liga: https://wwwmat.sat.gob.mx/tramites/login/57902/actualiza-tus-datos-como-emisor-autorizado-de-monederos-electrónicos-de-combustibles</li> <li>Para vales de despensa: Actualiza tus datos como emisor autorizado de monederos electrónicos de vales de despensa y en el apartado Pasos a seguir da clic en Ingresa, o bien, selecciona la siguiente liga: https://wwwmat.sat.gob.mx/tramites/login/51765/actualiza-tus-datos-como-emisor-autorizado-de-monederos-electrónicos-de-vales-de-despensa</li> <li>Captura tu RFC, Contraseña, el captcha y selecciona Enviar, o bien, selecciona e.firma y elige Enviar.</li> <li>Llena el formulario Aviso de actualización de datos de los emisores autorizados de monederos electrónicos de vales de vales que subsi a que tus datos sean correctos en Datos del contribuyente; en Tipo de actualización de edatos de los emisores autorizados de monederos electrónicos de combustibles o bien, Aviso de actualización de datos de los emisores autorizados de monederos electrónicos de vales de despensa; revisa que tus datos sean correctos en Datos del contribuyente; en Tipo de actualización selecciona el tipo de cambio a realizar según corresponda, en Información Actual deberás capturar los datos que se te solicitan, para ello, el sistema te habilitará la opción a requisitar; en Folios de aviso si realizas cambio de clave en el RFC o cambio de domicilio fiscal se te habilitará nestas opciones para que coloques el folio de aviso de cambio de RFC o del domicilio fiscal se te habilitará e stas opciones para que coloques el folio de aviso de</li></ol> |                                    |                 |                                                                                                    |         |                            |    |  |  |
| 4.                                                       | Para salir de tu buzón tributario, elige <b>Cerrar sesión</b> .                                                                                                    |                                    |                 |                                                                                                    |         |                            |    |  |  |
| ¿Qué requisitos debo cumplir?                            |                                                                                                    |                                    |                 |                                                                                                    |         |                            |    |  |  |
| 1.                                                       | En caso de cambio de denominación o razón social, digitalización del instrumento notarial en el que conste dicho cambio.                                                                                                    |                                    |                 |                                                                                                    |         |                            |    |  |  |
| ∠.                                                       | <ol> <li>En el supuesto de modificación total o parcial del nombre comercial:</li> </ol>                                                                                                    |                                    |                 |                                                                                                    |         |                            |    |  |  |

45 días naturales contados a partir del

No aplica.

No aplica.

Digitalización del escrito mediante el cual señale el nombre comercial con el que cuenta el monedero a) electrónico autorizado, así como la modificación total o parcial al mismo. Digitalización a color del prototipo del monedero en el que se observe la modificación total o parcial, así como b) del que cuenta con el nombre comercial que se modifica. 3. En el supuesto de modalidades: a) Digitalización del escrito mediante el cual señale en gué consisten las modalidades efectuadas al monedero electrónico autorizado. Digitalización a color del prototipo del monedero en el que se observen las modalidades efectuadas, así como b) de aquel sobre el que se aplicaron las mismas. 4. En el supuesto de emisión adicional al prototipo de monedero electrónico autorizado: Digitalización del escrito mediante el cual señale en qué consiste la emisión adicional. a) Digitalización a color del prototipo que constituya la emisión adicional, así como del prototipo de monedero b) electrónico autorizado. 5 En caso de cambio de domicilio fiscal, folio del aviso presentado previamente ante el SAT. 6. En el caso de cambio de dirección web de la página de Internet: Digitalización del escrito en el que señale la dirección web que deberá ser publicada en el Portal del SAT. a) 7. En el caso de la modificación de cualquiera de los requisitos señalados en la ficha de trámite 6/ISR "Solicitud de autorización para emitir monederos electrónicos": a) Digitalización del escrito en el que señale la modificación de que se trate, y b) Digitalización de la documentación en la que se advierta la modificación de que se trate. ¿Con qué condiciones debo cumplir? Contar con Contraseña. Contar con e.firma. Contar con buzón tributario activo. SEGUIMIENTO Y RESOLUCIÓN DEL TRÁMITE O SERVICIO ¿Cómo puedo dar seguimiento al trámite o servicio? ¿El SAT llevará a cabo alguna inspección o verificación para emitir la resolución de este trámite o servicio? Podrás consultar en el buzón tributario, el oficio en el No. que se tenga por presentado tu Aviso, en caso de cumplir con los requisitos. De igual forma, cuando no resulte procedente tu Aviso, se te emitirá respuesta de la valoración del mismo, el cual se te notificará a través de buzón tributario Ingresa al Portal del SAT en la liga: https://wwwmat.sat.gob.mx/personas/iniciar-sesion Captura tu RFC, Contraseña, el captcha y selecciona Enviar, o bien, selecciona e.firma y elige Enviar; Posiciónate sobre Mis expedientes, y elige Mis notificaciones, visualiza el oficio pendiente de revisar. Resolución del trámite o servicio La respuesta de la valoración del Aviso se te notificará por buzón tributario. En caso de que el Aviso cumpla con todos los requisitos, se te emitirá oficio a través del cual se tendrá por presentado tu Aviso, por lo que podrás efectuar la actualización de los datos que fueron presentados, en términos del oficio emitido, según corresponda. En el supuesto en el que no se havan cumplido los reguisitos, se te emitirá oficio a través del cual se tenga por no presentado. En caso de estar amparado contra el uso de dicho buzón, la notificación se realizará de forma personal. Aplica la negativa ficta. Plazo máximo para que el SAT Plazo máximo para que el SAT Plazo máximo para cumplir con la resuelva el trámite o servicio solicite información adicional información solicitada

| día hábil siguiente a su presentación.                                                                                                    |                                                                                                    |                                                                                                    |                                                                                                    |  |  |  |  |  |  |
|----------------------------------------------------------------------------------------------------|----------------------------------------------------------------------------------------------------|----------------------------------------------------------------------------------------------------|----------------------------------------------------------------------------------------------------|--|--|--|--|--|--|
| ¿Qué documento obtengo al finalizar el servicio?                                                                                                    | trámite o                                                                                                    | ¿Cuál es la vigencia del trámite o servicio?                                                                                                    |                                                                                                    |  |  |  |  |  |  |
| <ul><li>Acuse de recibo.</li><li>Respuesta de la valoración del Aviso.</li></ul>                                                                                                    | Acuse de recibo.<br>Respuesta de la valoración del Aviso.                                                                                                    |                                                                                                    | Hasta en tanto presentes un nuevo aviso de actualización.                                                                                                    |  |  |  |  |  |  |
| CANALES DE ATENCIÓN                                                                                                    |                                                                                                    |                                                                                                    |                                                                                                    |  |  |  |  |  |  |
| Consultas y dudas                                                                                                    |                                                                                                    | C                                                                                                    | Quejas y denuncias                                                                                                    |  |  |  |  |  |  |
| <ul> <li>MarcaSAT de lunes a viernes de 09:00 excepto días inhábiles:<br/>Atención telefónica: desde cualquier p 55 627 22 728 y para el exterior del p 627 22 728.<br/>Vía Chat: <u>https://chat.sat.gob.mx</u></li> <li>Atención personal en las Oficinas del S en diversas ciudades del país, como se la siguiente liga:<br/><u>https://www.sat.gob.mx/portal/public/directions días y horarios siguientes: lunes 09:00 a 16:00 hrs. y viernes de 08:30 excepto días inhábiles.</u></li> </ul> | a 18:00 hrs.,<br>arte del país<br>baís (+52) 55<br>GAT ubicadas<br>establece en<br><u>ectorio</u><br>a jueves de<br>a 15:00 hrs.,                               | <ul> <li>Quejas y Denun<br/>55 885 22 222 y<br/>222 (quejas y de</li> <li>Correo electróni</li> <li>En el Portal del si<br/><u>https://www.sat.q</u><br/><u>denuncias</u></li> <li>Teléfonos rojos</li> <li>MarcaSAT 55 62</li> </ul> | icias SAT, desde cualquier parte del país<br>para el exterior del país (+52) 55 885 22<br>enuncias).<br>co: <u>denuncias@sat.gob.mx</u><br>SAT:<br><u>gob.mx/portal/public/tramites/quejas-o-</u><br>ubicados en las oficinas del SAT.<br>27 22 728 opción 8. |  |  |  |  |  |  |
| Información adicional                                                                                                    |                                                                                                    |                                                                                                    |                                                                                                    |  |  |  |  |  |  |
| <ul> <li>La documentación e información señala<br/>formato PDF, cada archivo no deberá ex</li> </ul>                                                                                                    | La documentación e información señalada en el apartado ¿Qué requisitos debo cumplir?, deberá digitalizarse en formato PDF, cada archivo no deberá exceder 4 MB. |                                                                                                    |                                                                                                    |  |  |  |  |  |  |
| <ul> <li>Si el tamaño del archivo es mayor, de<br/>especificaciones señaladas.</li> </ul>                                                                                                    | Si el tamaño del archivo es mayor, deberás ajustarlo o dividirlo en varios archivos que cumplan con el tamaño y<br>especificaciones señaladas.                  |                                                                                                    |                                                                                                    |  |  |  |  |  |  |
| No pueden adjuntarse archivos con el m                                                                                                    | No pueden adjuntarse archivos con el mismo nombre.                                                                                                    |                                                                                                    |                                                                                                    |  |  |  |  |  |  |
| Fundamento jurídico                                                                                                    |                                                                                                    |                                                                                                    |                                                                                                    |  |  |  |  |  |  |
| Artículos 37 del CFF; 27, fracciones III y XI de la LISR; Reglas 3.3.1.8., 3.3.1.10., 3.3.1.13., 3.3.1.17., 3.3.1.19. y 3.3.1.22. de la RMF.                                                                                                    |                                                                                                    |                                                                                                    |                                                                                                    |  |  |  |  |  |  |